# **Kane County Criminal Complaint Form**

Please access the form at:

# https://cic.countyofkane.org/felony

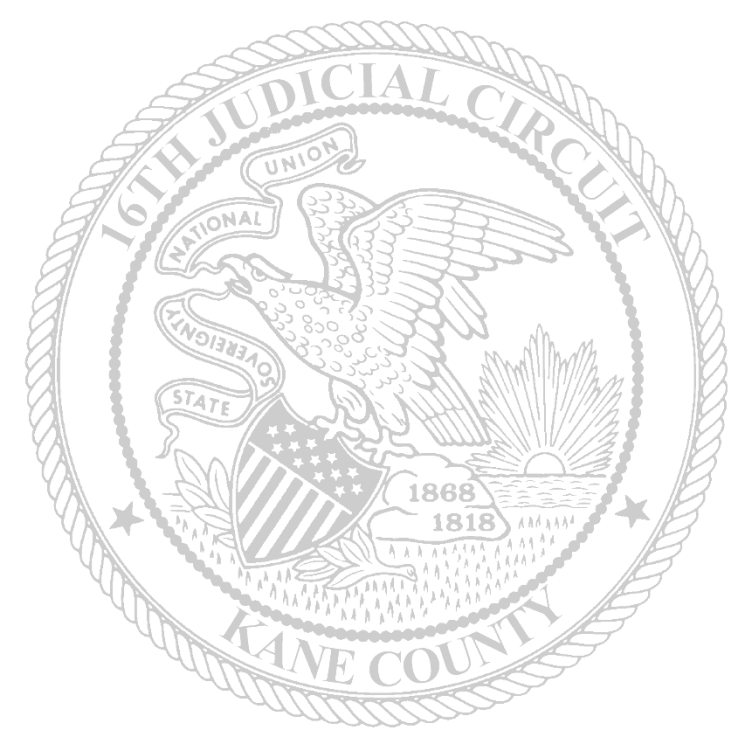

If there are any issues accessing the form, please contact: Monday – Friday 7a.m. to 7p.m. Monica Lawrence: LawrenceMonica@KaneCountyIL.gov Laura Steging: StegingLaura@KaneCountyIL.gov Sarah Schilke: schilkesarah@KaneCountyIL.gov Deb Chan: chandeb@KaneCountyIL.gov After Hours Monica Lawrence: 630-669-1296

> For User Name and Passwords: Contact SAO Authorization hotline

> > 1

# Signing in

From our website page, you will click on the Kane County Criminal Complaint. This form can be used if Count One is a Criminal Felony (CF), Criminal Misdemeanor (CM) or Domestic Violence (DV).

# Kane County Criminal Complaint

This will take you to a Laserfiche page for you to add your Agency assigned User Name and Password

Laserfiche

| ROOT                                                                              |                |
|-----------------------------------------------------------------------------------|----------------|
|                                                                                   |                |
| Username                                                                          |                |
|                                                                                   |                |
| Password For                                                                      | orgot password |
|                                                                                   |                |
|                                                                                   |                |
| This is a public computer                                                         |                |
| □ I have an MFA code                                                              |                |
| Sign In <ul> <li>This is a public computer</li> <li>I have an MFA code</li> </ul> |                |

Once entered, press enter and it will take you to the form.

# **Police Department Synopsis Sheet**

# **Defendant/Incident Information**

Fill out the top portion of the form with the Incident and Defendant information.

Fields marked with an asterisk (\*) are required.

The Complaint Type is used to notify the Court, if you released the defendant or if you are bringing them to Court for Conditions or Detention.

Email: Please make sure that you put in a good email address. This address is used to send you your copy of the complaint, along with a **Case Number and Judge Assignment**. The complaint will need to be printed, signed, and submitted to the circuit clerk as the originals

Date of Offense – if you only have 1 offense date – only fill out the first box. If the offense(s) were over a span of time – then fill out both. We are also trying to capture a couple of additional fields as well – if you are able to capture the information– ethnicity, phone numbers and email addresses.

|                                                                                          |                  |                |                                |                        | F 515 511   |              |                        |                    |
|------------------------------------------------------------------------------------------|------------------|----------------|--------------------------------|------------------------|-------------|--------------|------------------------|--------------------|
|                                                                                          | Notice to Appear | Court for Cond | Complaint                      | Type *<br>             | ons 🗌 Warra | nt 🗌 Saal th | a Caza                 |                    |
| olice Agency *                                                                           |                  | Court for Cond | ode                            |                        | DCN No.     |              | ie Case                |                    |
|                                                                                          |                  | ~              |                                |                        |             |              |                        |                    |
| reparer Badge # *                                                                        | Prepared by *    |                | E                              | mail *                 |             | Auth         | orizing ASA            |                    |
|                                                                                          |                  |                |                                |                        |             |              |                        |                    |
| ace of Offense                                                                           |                  | Date of offe   | nse *                          |                        |             |              | Time of Offe           | ense               |
|                                                                                          |                  |                | 1000<br>11                     | to                     |             |              |                        | AM                 |
| olice Report No.                                                                         |                  | Place of An    | est                            |                        | Date        | e of Arrest  |                        |                    |
|                                                                                          |                  |                |                                |                        |             |              |                        |                    |
|                                                                                          |                  | D              | efendant Inf                   | ormation               |             |              |                        |                    |
| efendant:                                                                                |                  | D              | efendant Inf                   | ormation (             |             |              |                        | ¥                  |
| efendant:<br>Last Name                                                                   |                  | D              | efendant Inf<br>?irst Name     | ormation .             |             |              | M.I.                   | <b>∨</b><br>Suffix |
| e <b>fendant:</b><br>.ast Name                                                           |                  | D              | efendant Inf<br>?irst Name     | ormation               |             |              | M.I.                   | Suffix             |
| e <b>fendant:</b><br>.ast Name<br>itreet Address 1                                       |                  | D              | efendant Inf<br>?irst Name     | formation              |             |              | MI.                    | Suffix             |
| efendant:<br>                                                                            |                  | D              | efendant Inf                   | ormation               |             |              | M.I.                   | <b>v</b><br>Suffix |
| efendant:<br>.ast Name<br>itreet Address 1<br>Add address line                           |                  | D              | efendant Inf<br>First Name     | formation              | ~           |              | MI.                    | Suffix             |
| efendant:<br>ast Name<br>treet Address 1<br>Add address line<br>Sity Height              |                  |                | efendant Inf<br>First Name     | ormation               | ~           | ZIP          | M.I.                   | Suffix<br>OOB      |
| efendant:<br>.ast Name<br>treet Address 1<br>Add address line<br>Sity Height             |                  | D              | efendant Inf<br>First Name     | °ormation              | ~           | ZIP          | M.I.                   | Suffix<br>NOB      |
| efendant:<br>.ast Name<br>itreet Address 1<br>Add address line<br>                       | in. Weight       | D<br>I<br>Hair | efendant Inf<br>First Name     | čormation<br>✓<br>Eyes | ~           | ZIP          | M.I.<br>D<br>Ethnicity | Suffix<br>Suffix   |
| efendant:<br>Last Name<br>Street Address 1<br>Add address line<br>City Height<br>Sex ft. | in. Weight       | D<br>I<br>Hair | efendant Inf<br>First Name     | °ormation              | ~           | ZIP          | M.I.<br>D<br>Ethnicity | Suffix<br>Suffix   |
| efendant:<br>Last Name<br>Street Address 1<br>Add address line<br>City Height<br>Sex ft. | in. Weight       | D<br>I<br>Hair | First Name State arks, Tattoos | °ormation<br>✓<br>Eyes | ×           | ZIP          | M.I.<br>D<br>Ethnicity | Suffix<br>Suffix   |

Email

### **Notice to Appear**

When choosing the 'Notice to Appear' radio button a new tab will appear at the end of the documentation.

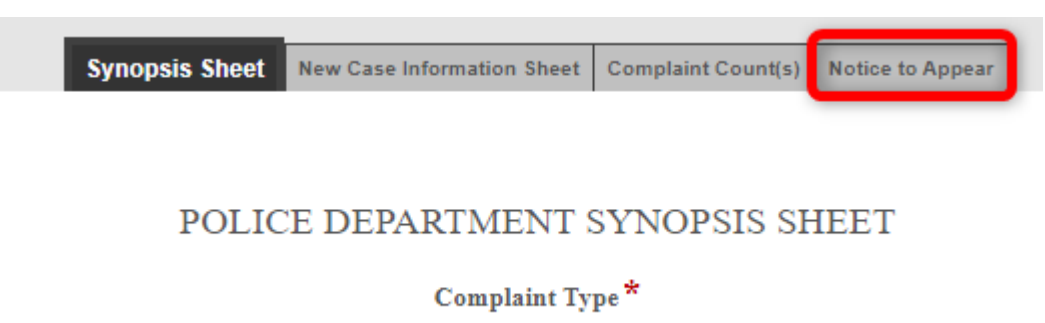

🗹 Notice to Appear 🗌 Court for Conditions/Detention 🗌 Summons 🗌 Warrant 🗌 Seal the Case

#### Summons/Warrant/Seal the Case

If Summons, Warrant, and/or Seal the Case are marked, the Judge will need to sign an additional order before any Summons or Warrant will be issued, or the case is sealed.

# POLICE DEPARTMENT SYNOPSIS SHEET

Complaint Type \*

### **Offense Section**

If there are Traffic citations related to the Felony or Misdemeanor charges, list the citation numbers here. Please remember to submit the original citations with the complaint documents.

The following ORIGINAL traffic citations will accompany this criminal complaint (Please list the citation numbers):

If the Complaint includes **only** Misdemeanor and Traffic offenses and they will be filed as local charges, select the *Yes* checkbox.

For Misdemeanor or Traffic Offenses ONLY: Will these charges be filed as Local offenses?

#### Adding the Charges:

Offenses can be searched by the ILCS Number (statute) or Offense Title. Type the search criteria in the grey search field. Then click Search.

Yes

4

The search is limited to 100 offenses. If the charge that you are looking for does not appear when searching with the offense title, use the statue search for a more accurate search.

If using the statute number to search, be sure to put spaces before and after the ILCS or omit the chapter and ILCS

Example: 720 ILCS 5/12-3(a)(1) or 5/12-3(a)(1)

If the authorizing ASA has indicated that the offense will be filed with an inactive statute, click on the Yes checkbox.

| Search By:<br>O ILCS Number  O Offense Title | ASA authorization received for use of inactive codes: |
|----------------------------------------------|-------------------------------------------------------|
|                                              | Q, Click Here to Search                               |
|                                              |                                                       |

The Statute, Offense Description, and Class will appear. Use the scroll bar to find the correct offense.

Click Add Charge to select the offense and add it to the complaint.

| LCS #                    | Offense Title                                    | Class |            |
|--------------------------|--------------------------------------------------|-------|------------|
| 625 ILCS 45/4-10         | STORAGE BATTERY COVERS                           | Р     | Add Charge |
| 720 ILCS 5/12-3.2(a)(1)  | DOMESTIC BATTERY CAUSING BODILY HARM-PRIOR VIOLA | 4     | Add Charge |
| 720 ILCS 5/12-3.05(a)(1) | AGGRAVATED BATTERY GREAT BODILY HARM             | 3     | Add Charge |
| 720 ILCS 5/12-3.05(a)(4) | AGGRAVATED BATTERY CAUSE GREAT BODILY HARM TO PE | 2     | Add Charge |
| 720 ILCS 5/12-3.05(a)(5) | AGGRAVATED BATTERY STRANGLE CAUSE GREAT BODILY F | 1     | Add Charge |
| 720 ILCS 5/12-3.05(c)    | AGGRAVATED BATTERY IN A PUBLIC PLACE             | 3     | Add Charge |

Continue searching for and adding charges until all are selected.

Charges must be listed in class order.

If the charges are not selected in class order, use the ranking arrows ( $\square \square$ ) to move the charges up and down to arrange in the correct order: (M, X, 1, 2, 3, 4, A, B, C, U, P)

If a charge was selected in error, click the Red X  $(\bigotimes)$  to delete the charge.

| Charge(s) Added                                        |                                                                                                    |          |           |                     |                  |              |         |
|--------------------------------------------------------|----------------------------------------------------------------------------------------------------|----------|-----------|---------------------|------------------|--------------|---------|
| Authorized Charges *                                   |                                                                                                    | Case     | Туре      | <b>Cha</b><br>720 I | pter & Section   | Class<br>4   | 8       |
| Click here for: O None O Attempt O Conspir             | racy 🔿 Drug C                                                                                                    | Conspira | cy 🔿 Meth | amphetam            | ine Conspiracy 🔘 | Solicitation | L .     |
| Victim                                                 | Race                                                                                                    | ~        | Sex       | ~                   | DOB              |              | Ranking |
|                                                        |                                                                                                    |          |           |                     | MM/DD/YYYY       | - •          |         |
| Authorized Charges *                                   |                                                                                                    | Case     | Туре      | Cha                 | pter & Section   | Class        | 8       |
| PEDESTRIAN DISOBEYED TRAFFICE CONTROL DEVICE OR REGULA | TION                                                                                                    | TR       |           | 6251                | LCS 5/11-1001    | P            | -       |
| Click here for: O None O Attempt O Conspir             | racy 🔿 Drug C                                                                                                    | conspira | cy 🔿 Meth | amphetam            | ine Conspiracy 🔘 | Solicitation | L       |
| Victim                                                 | Je (s) Added         ized Charges *       Case Type       Chapter & Section         RESEARCH CAUSE ANIMAL DEATH       CF       720 fLCS 548-2(o(1)         re for:       O None       Attempt       Conspiracy       Drug Conspiracy       Methamphetamine Conspiracy       S         Race       Sex       DOB         Image: Sex       DOB       MM/DD/YYYY         ized Charges *       Case Type       Chapter & Section         IAN DISOBEYED TRAFFICE CONTROL DEVICE OR REGULATION       TR       625 fLCS 5/11-1001         are for:       O None       Attempt       Conspiracy       Drug Conspiracy       Methamphetamine Conspiracy       S         IAN DISOBEYED TRAFFICE CONTROL DEVICE OR REGULATION       TR       625 fLCS 5/11-1001       5         are for:       O None       Attempt       Conspiracy       Drug Conspiracy       Methamphetamine Conspiracy       S         Race       Sex       DOB       Conspiracy       S       C       S       C       S       C       S       C       S       C       S       C       S       C       S       C       S       C       S       C       S       C       S       C       S       C       S       C       S |          | Ranking   |                     |                  |              |         |
|                                                        |                                                                                                    | ~        |           | ~                   | MM/DD/YYYY       |              |         |

For each offense:

- If it is being charged as an attempt, conspiracy, solicitation, etc., select the appropriate option.
- Indicate the victim information for each offense.

#### **Incident Information:**

Continue filling out the Synopsis Facts, Witness and Victim information and the Investigating Officer information. The synopsis will expand across multiple pages.

| Synopsis Facts    |                  |                          |              |
|-------------------|------------------|--------------------------|--------------|
|                   |                  |                          |              |
|                   |                  |                          |              |
|                   |                  |                          |              |
|                   |                  |                          |              |
| Witness or Victim | Name and Address |                          | Phone Number |
|                   | ~                |                          |              |
|                   |                  |                          |              |
|                   | ¥                |                          |              |
|                   | *                |                          |              |
|                   |                  |                          |              |
|                   |                  | Investigating Officer(s) |              |
| Name              |                  | Address                  | Badge #      |
|                   |                  |                          |              |
| Name              |                  |                          | Badge #      |
|                   |                  |                          |              |

The verification section does not need to be filled out before submitting the form to the clerk. The originals will need to be signed and notarized.

Click Next to continue to the New Case Information Sheet.

| Verific                                                                                                    | cation                                                                                              |
|----------------------------------------------------------------------------------------------------|----------------------------------------------------------------------------------------------------|
| I, the undersigned police officer/witness, on oath state that I have examined the<br>obtained information from other police officers or police reports, and the conte | above synopsis of this case, of which I have personal knowledge and or<br>nts are true and correct. |
| SUBSCRIBED AND SWORN TO before me this                                                                                                    |                                                                                                    |
| (Date)                                                                                                    | Police Officer/Witness                                                                              |
| NOTARY PUBLIC/JUDGE                                                                                                    |                                                                                                    |
| Previous                                                                                                    | Next                                                                                                |

If the DCN Number on the Synopsis Sheet was left blank, a warning will appear. If the DCN Number is avaiable, please enter this number. If it is not avaiable, this warning can be bypassed. Click **Okay** to proceed to the New Case Information Sheet. Scroll to the bottom and click Next again.

| DCN Number is left blank, please provide field information before submitting. |                                                                                 |
|-------------------------------------------------------------------------------|---------------------------------------------------------------------------------|
| Okay                                                                          |                                                                                 |
| e                                                                             | e DCN Number is left blank, please provide field information before submitting. |

6

# **New Case Information Sheet**

| IN THE CIRCUIT COURT FOR THE |
|------------------------------|
| SIXTEENTH JUDICIAL CIRCUIT   |
| KANE COUNTY, ILLINOIS        |

NEW CASE INFORMATION SHEET

Was a motor vehicle involved? • Yes • No

The following ORIGINAL traffic citations will accompany this criminal complaint (Please list the citation numbers):

List citation numbers on Synopsis Sheet

Case No.

DCN No. L5454646546

ALLEGED OFFENSE(S) BELOW ALLEGED OFFENSE CITATION CLASS AGGRAVATED BATTERY GREAT BODILY HARM 720 ILCS 5/12-3.05(a)(1) 3 ALLEGED OFFENSE CITATION CLASS RESIST OR OBSTRUCT OFFICER 625 ILCS 45/2-4(a) A

Next

7

|                                                                                                    | ×                                                    |                                      |                                                                                                    |
|----------------------------------------------------------------------------------------------------|------------------------------------------------------|--------------------------------------|----------------------------------------------------------------------------------------------------|
| A Municipal Co                                                                                                    | rporation, Plaintiff,                                |                                      |                                                                                                    |
|                                                                                                    | VS.                                                  |                                      | CITY OR VILLAGE OF Plaintiff,<br>PEOPLE OF THE STATE OF ILLINOIS                                                                                                    |
| EFENDANT'S NAME (LAST) (                                                                                                    | FIRST)                                               | (M.I.) (Ti)                          | · · · · · · · · · · · · · · · · · · ·                                                                                                    |
| chmo                                                                                                    | Joe                                                  |                                      | Use the drop-down to select                                                                                                    |
| FENDANT'S ADDRESS                                                                                                    |                                                      |                                      |                                                                                                    |
| 23 There Over There, IL 60506                                                                                                    |                                                      |                                      | City of Village of for Local charges OR                                                                                                    |
| EFENDANT'S PHONE                                                                                                    | DEFENDANT'S DOB                                      |                                      |                                                                                                    |
|                                                                                                    | 12/18/1975                                           |                                      | People of Illinois for State charges                                                                                                    |
| DEFENDANT'S PHYSIC.                                                                                                    | AL DESCRIPTION BEL                                   | LOW                                  |                                                                                                    |
| ACE SEX HEIGHT                                                                                                    | WEIGHT EYES                                          | HAIR                                 |                                                                                                    |
| M 5 ft. 5 in.                                                                                                    | 115 lb Brown                                         | Blond                                | Some of the information entered on the                                                                                                    |
| HYSICAL MARKS OR SCARS                                                                                                    |                                                      |                                      | Synonsis Sheet will auto-nonulate the M                                                                                                    |
|                                                                                                    |                                                      |                                      | Case Information Chest                                                                                                    |
| TO DO LEON LO NO                                                                                                    |                                                      |                                      | Case information sneet.                                                                                                    |
| LF DRIVER'S LIC NO.                                                                                                    |                                                      |                                      |                                                                                                    |
| EF DRIVER'S LIC NO.                                                                                                    |                                                      |                                      | If the field is in grey, this information mu                                                                                                    |
| OMPLAINANTS NAME                                                                                                    |                                                      | Coov Investizating                   | If the field is in grey, this information mu                                                                                                    |
| OMPLAINANT'S NAME                                                                                                    |                                                      | Copy Investigating<br>Officer's Info | If the field is in grey, this information mube modified on the Synopsis Sheet.                                                                                                    |
| DMPLAINANT'S NAME                                                                                                    | _ c                                                  | Copy Investigating<br>Officer's Info | If the field is in grey, this information mube modified on the Synopsis Sheet.                                                                                                    |
| OMPLAINANT'S NAME                                                                                                    | c                                                    | Copy Investigating<br>Officer's Info | If the field is in grey, this information mube modified on the Synopsis Sheet.<br>Any field in blue, will need to be filled ou                                                                                                    |
| OMPLAINANT'S NAME<br>OMPLAINANT'S ADDRESS<br>OMPLAINANT'S PHONE                                                                                                    |                                                      | Copy Investigating<br>Officer's Info | If the field is in grey, this information mube modified on the Synopsis Sheet.<br>Any field in blue, will need to be filled ou                                                                                                    |
| OMPLAINANT'S NAME                                                                                                    | _ c                                                  | Copy Investigating<br>Officer's Info | If the field is in grey, this information mu<br>be modified on the Synopsis Sheet.<br>Any field in blue, will need to be filled ou                                                                                                    |
| OMPLAINANT'S NAME OMPLAINANT'S ADDRESS OMPLAINANT'S PHONE MOUNT OF BAIL BOND TYPE                                                                                                    |                                                      | Copy Investigating<br>Officer's Info | If the field is in grey, this information mu<br>be modified on the Synopsis Sheet.<br>Any field in blue, will need to be filled ou                                                                                                    |
| OMPLAINANT'S NAME OMPLAINANT'S ADDRESS OMPLAINANT'S PHONE MOUNT OF BAIL BOND TYPE                                                                                                    |                                                      | Copy Investigating<br>Officer's Info | If the field is in grey, this information mu<br>be modified on the Synopsis Sheet.<br>Any field in blue, will need to be filled ou                                                                                                    |
| COMPLAINANT'S NAME COMPLAINANT'S ADDRESS COMPLAINANT'S PHONE MOUNT OF BAIL COMPLAINANT'S PHONE COMPLAINANT'S PHONE |                                                      | Copy Investigating<br>Officer's Info | If the field is in grey, this information mube modified on the Synopsis Sheet.<br>Any field in blue, will need to be filled ou                                                                                                    |
| OMPLAINANT'S NAME OMPLAINANT'S ADDRESS OMPLAINANT'S PHONE MOUNT OF BAIL BOND TYPE VATE OF OFFENSE 12/12/21                                                                                                    | □ c                                                  | Copy Investigating<br>Officer's Info | If the field is in grey, this information mube modified on the Synopsis Sheet.<br>Any field in blue, will need to be filled ou                                                                                                    |
| DMPLAINANT'S NAME DMPLAINANT'S ADDRESS DMPLAINANT'S PHONE MOUNT OF BAIL BOND TYPE ATE OF OFFENSE 2/12/21 EXT COURT DATE HOUN                                                                                                    | R JUDGE                                              | Copy Investigating<br>Officer's Info | If the field is in grey, this information mu<br>be modified on the Synopsis Sheet.<br>Any field in blue, will need to be filled ou<br>If the Complainant is the<br>Investigating Officer. click                                                        |
| OMPLAINANT'S NAME OMPLAINANT'S ADDRESS OMPLAINANT'S PHONE MOUNT OF BAIL BOND TYPE ATE OF OFFENSE 12/12/21 EXT COURT DATE HOUR                                                                                                    | R JUDGE                                              | Copy Investigating<br>Officer's Info | If the field is in grey, this information mu<br>be modified on the Synopsis Sheet.<br>Any field in blue, will need to be filled or<br>If the Complainant is the<br>Investigating Officer, click<br>the checkbox to import the                          |
| DMPLAINANT'S NAME DMPLAINANT'S ADDRESS DMPLAINANT'S ADDRESS DMPLAINANT'S PHONE MOUNT OF BAIL BOND TYPE ATE OF OFFENSE 2/12/21 EXT COURT DATE HOUR DURT LOCATION AND ADDRESS                                                                                                    |                                                      | Copy Investigating<br>Officer's Info | If the field is in grey, this information mu<br>be modified on the Synopsis Sheet.<br>Any field in blue, will need to be filled or<br>If the Complainant is the<br>Investigating Officer, click<br>the checkbox to import the                          |
| OMPLAINANT'S NAME OMPLAINANT'S ADDRESS OMPLAINANT'S PHONE MOUNT OF BAIL BOND TYPE ATE OF OFFENSE 12/12/21 EXT COURT DATE HOU OURT LOCATION AND ADDRESS                                                                                                    | R JUDGE                                              | Copy Investigating<br>Officer's Info | If the field is in grey, this information mu<br>be modified on the Synopsis Sheet.<br>Any field in blue, will need to be filled ou<br>If the Complainant is the<br>Investigating Officer, click<br>the checkbox to import the<br>officer's information |
| OMPLAINANT'S NAME OMPLAINANT'S ADDRESS OMPLAINANT'S PHONE MOUNT OF BAIL BOND TYPE ATE OF OFFENSE 12/12/21 EXT COURT DATE HOUR OURT LOCATION AND ADDRESS OOM NUMBER                                                                                                    | R JUDGE                                              | Copy Investigating<br>Officer's Info | If the field is in grey, this information mu<br>be modified on the Synopsis Sheet.<br>Any field in blue, will need to be filled or<br>If the Complainant is the<br>Investigating Officer, click<br>the checkbox to import the<br>officer's information |
| OMPLAINANT'S NAME OMPLAINANT'S ADDRESS OMPLAINANT'S ADDRESS OMPLAINANT'S PHONE MOUNT OF BAIL BOND TYPE ATE OF OFFENSE 12/12/21 EXT COURT DATE HOUT OURT LOCATION AND ADDRESS OOM NUMBER OLICE AGENCY                                                                                                    | R JUDGE<br>POLICE REPOR                              | Copy Investigating<br>Officer's Info | If the field is in grey, this information mu<br>be modified on the Synopsis Sheet.<br>Any field in blue, will need to be filled or<br>If the Complainant is the<br>Investigating Officer, click<br>the checkbox to import the<br>officer's information |
| OMPLAINANT'S NAME OMPLAINANT'S ADDRESS OMPLAINANT'S ADDRESS OMPLAINANT'S PHONE MOUNT OF BAIL BOND TYPE ATE OF OFFENSE 12/12/21 EXT COURT DATE HOUS OURT LOCATION AND ADDRESS OOM NUMBER OLICE AGENCY Aurora Police Department                                                                                                    | R JUDGE                                              | Copy Investigating<br>Officer's Info | If the field is in grey, this information me<br>be modified on the Synopsis Sheet.<br>Any field in blue, will need to be filled or<br>If the Complainant is the<br>Investigating Officer, click<br>the checkbox to import the<br>officer's information |
| OMPLAINANT'S NAME OMPLAINANT'S ADDRESS OMPLAINANT'S ADDRESS OMPLAINANT'S PHONE MOUNT OF BAIL BOND TYPE ATE OF OFFENSE 12/12/21 EXT COURT DATE HOUR OURT LOCATION AND ADDRESS OOM NUMBER DLICE AGENCY Aurora Police Department UTHORIZING ASA                                                                                                    | R JUDGE<br>POLICE REPOR<br>65465-6465<br>PREPARED BY | Copy Investigating<br>Officer's Info | If the field is in grey, this information mu<br>be modified on the Synopsis Sheet.<br>Any field in blue, will need to be filled or<br>If the Complainant is the<br>Investigating Officer, click<br>the checkbox to import the<br>officer's information |

Previous

#### The top part of the complaint will auto populate with information entered on the synopsis form.

| IN TI                         | IE CIRCUIT COURT I<br>KAN<br>CR          | FOR THE SIXT<br>E COUNTY, ILI<br>IMINAL DIVIS | EENTH JUDICIAL CIRCUIT<br>LINOIS<br>ION               |         |
|-------------------------------|------------------------------------------|-----------------------------------------------|-------------------------------------------------------|---------|
|                               |                                          | VS                                            | JOE SCHMO                                             |         |
| P                             | aintiff                                  |                                               | Defendant                                             |         |
|                               | Case No.                                 |                                               |                                                       |         |
|                               |                                          | Complaint                                     |                                                       |         |
|                               |                                          | COUNT 1                                       |                                                       |         |
|                               |                                          |                                               |                                                       |         |
| in the name and by the author | rity of the People of the State of Illir | nois, the Kane County Stat                    | e's Attorney charges that on or about                 |         |
|                               | , the above named defen                  | dant committed the offens                     | e of                                                  |         |
|                               | AGGRAVATED BAT                           | TERY GREAT BODILY                             | HARM                                                  | 3       |
|                               | (                                        | Title of Charge)                              |                                                       | (Class) |
| in violation of               | 720 ILCS 5/12-3.05(a)                    | )(1)                                          | of the Illinois Compiled Statutes, as amended in that | t       |
| defendant,                    |                                          |                                               |                                                       |         |

The offense date will auto-fill. If the offense date is different for each count enter the correct offense date for each offense. This field is required.

If charging language has been provided, it will appear in the Charging language section. More than likely there will be text that needs to be modified. Read the prepopulated text and modify it as needed.

Be sure to remove all special characters and brackets ( <> ).

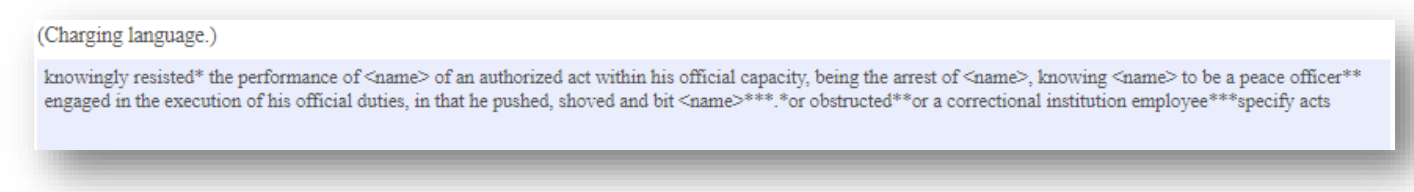

The notary and complainant sections on the last count of the complaint will not be signed before submitting. Sign and date the originals that are filed with the circuti clerk's office.

8

## **Notice to Appear**

If the box for 'Notice to Appear' was marked, you will need to fill out the Notice to Appear paperwork. After you receive your packet, fill out the Notice to Appear with the Judge and courtroom location. Make the necessary copies as needed. The original signed copy is to be filed with the clerk.

| IN THE (                                                                               | nopsis Sheet New                                                          | Case Information<br>URT FOR T<br>KANE CO<br>CRIMIN       | Sheet C<br>THE SI<br>UNTY,<br>JAL DI | omplaint Count(s)<br>IXTEENTH J<br>, ILLINOIS<br>IVISION | Notice to Appear       |    |
|----------------------------------------------------------------------------------------|---------------------------------------------------------------------------|----------------------------------------------------------|--------------------------------------|----------------------------------------------------------|------------------------|----|
|                                                                                        |                                                                           |                                                          |                                      | Case No                                                  |                        |    |
|                                                                                        |                                                                           |                                                          | VS                                   |                                                          |                        |    |
| 1                                                                                      | Plaintiff                                                                 |                                                          |                                      |                                                          | Defendant              |    |
|                                                                                        |                                                                           | NOTIC                                                    | E TO A                               | PPEAR                                                    |                        |    |
|                                                                                        |                                                                           |                                                          |                                      |                                                          |                        |    |
| You, the above name                                                                    | d defendant, are hereb                                                    | y notified to appear                                     | at the follov                        | ving court date on                                       | at                     |    |
|                                                                                        | AM 🗸 i                                                                    | n room                                                   |                                      | of the                                                   |                        |    |
| <ul> <li>Kane Cou</li> <li>Kane Braz</li> <li>Aurora Br</li> <li>Elgin Braz</li> </ul> | ich Court, 530 S. Rand<br>anch Court, 1200 E. In<br>ich Court, 150 Dexter | all Rd., St. Charles<br>dian Trail, Aurora<br>Ct., Elgin | onaries, iff                         | AOOH                                                     |                        |    |
|                                                                                        | If you Fail to Ap                                                         | pear, the court may                                      | y issue a Su                         | mmons or Warrant fo                                      | or your arrest.        |    |
| This Complaint a                                                                       | nd Notice to Appear w                                                     | as personally served                                     | l on the abo                         | ve named defendant on                                    | P                      |    |
| This Complaint a                                                                       | nd Notice to Appear w                                                     | as mailed to the def                                     | endant addr                          | ess that was given.                                      |                        |    |
|                                                                                        |                                                                           |                                                          |                                      |                                                          |                        |    |
| Entered:                                                                               |                                                                           |                                                          |                                      |                                                          |                        |    |
| 10/13/23                                                                               |                                                                           |                                                          |                                      | 78.                                                      | Sign                   |    |
| (Date)                                                                                 |                                                                           |                                                          |                                      | (Signa)                                                  | ture of Peace Officer) |    |
|                                                                                        |                                                                           |                                                          |                                      |                                                          |                        |    |
|                                                                                        |                                                                           |                                                          |                                      |                                                          |                        |    |
| vious                                                                                  |                                                                           |                                                          |                                      |                                                          |                        | Ne |
| 1003                                                                                   |                                                                           |                                                          |                                      |                                                          |                        |    |
|                                                                                        |                                                                           |                                                          | Submit                               |                                                          |                        |    |

Click on the Submit button either on the last page of the complaint or at the bottom of the Notice to Appear.

If there are any errors on the form, after clicking Submit, you will be brought to the errors.

If any of the fields on the Synopsis Sheet with an asterisk are not filled in, they will indicate that a value is required. Be sure to select the correct Complaint Type.

| Prepared by *                            | Police Agency *                                                                  |  |
|------------------------------------------|----------------------------------------------------------------------------------|--|
| Value is required.                       | Value is required.                                                               |  |
| Notice to Appear                         | Complaint Type *<br>Court for Conditions/Detention Summons Warrant Seal the Case |  |
| <u>.</u>                                 | Value is required.                                                               |  |
| Email *                                  |                                                                                  |  |
| johdoe<br>Please enter an email address. |                                                                                  |  |

It is important to enter a valid email address. The complaint documents are not created until *after* it is submitted to the circuit clerk's office. The email address provided will receive a copy of the complaint documents. This is also the email that will receive the case number from the clerks after is it initiated. Other required fields: City/Village field on the New Case Information Sheet (if the case is filed as a Local charge); the Date of Offense field on each Complaint Count page.

If there are any special characters in the charging language on the complaint count(s), they will need to be removed. The captcha can time out if the submit button is not clicked soon after verifying the captcha. If this happens, simply re-

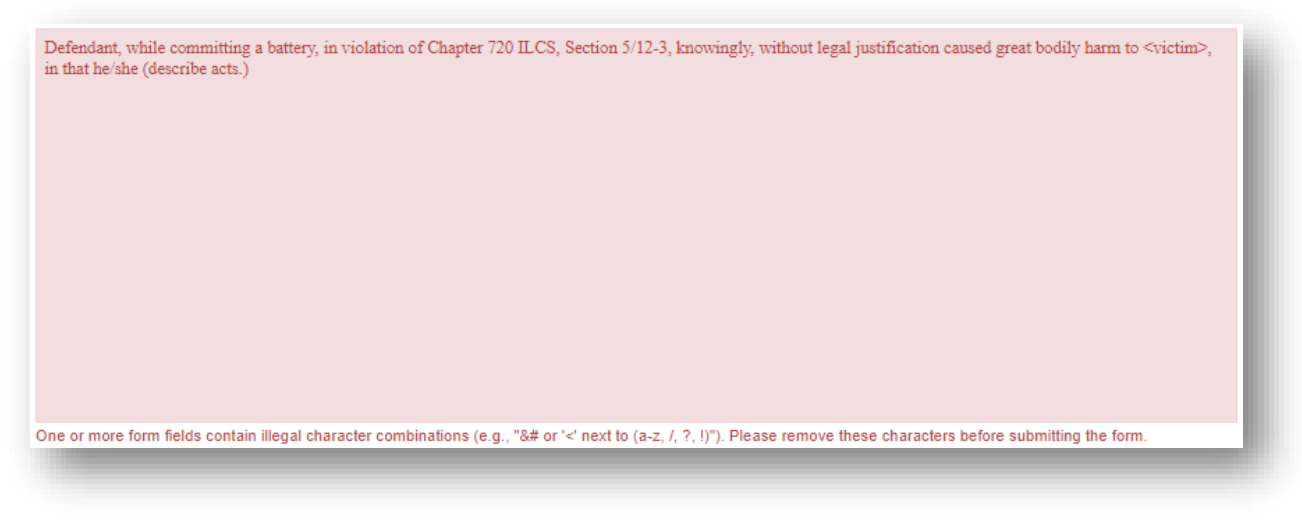

verify by clicking the checkbox again.

After a successful submission of the form, a confirmation will appear.

Thank you!

Your Felony Synopsis Form has been submitted. A PDF copy will shortly be sent

to: Email provided on the Synopsis

The email with the completed complaint will come from Laserfiche.Workflow@countyofkane.org. If you are not receiving these emails, please have your agency IT white list this email.

This is not an email that is monitored. Please do not reply to this email address.

After the complaint is accepted you will get an email sent to the email that you provided on the form. This will include a pdf form of the complaint to be printed, signed, Notarized and given to the appropriate parties. Please print out a copy for each party and circle the correct party caption, located at the bottom of each page.

| Page 1 of 10 | Clerk | Police Department | Defendant | State's Attorney |
|--------------|-------|-------------------|-----------|------------------|
|              |       |                   |           |                  |

The email will also contain a case number and Judge assignment. It will look like this

| Subject                                                                                 | FW: Felony Synopsis ID: 124282              |  |  |  |
|-----------------------------------------------------------------------------------------|---------------------------------------------|--|--|--|
| Attached                                                                                | Felony Synopsis Form - 124282.pdf<br>188 KB |  |  |  |
| Subject: EX: Felony Synopsis ID: 124282                                                 |                                             |  |  |  |
| Attached is the Felony Synopsis Form (Form ID: 124282) submitted on 12/30/2022 1:35 PM. |                                             |  |  |  |
| Case Number: 2022-CF-000407<br>Judge Name: Kliment, David P                             |                                             |  |  |  |

If something errors, you may receive a copy back with this information. If you are not releasing on site, and will be bringing them before the court – The deputy clerk will be filing the case. If it is needed for immediate release, Please contact us.

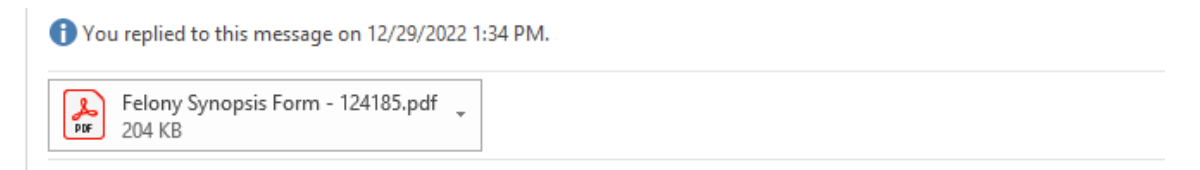

Attached is the Felony Synopsis Form (Form ID: 124185) submitted on 12/29/2022 1:26 PM.

Case Number: TBD Judge Name: